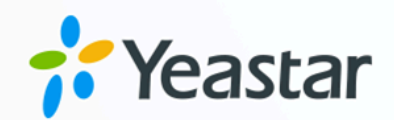

# Micros Fidelio 对接手册

### Yeastar P 系列硬件版

版本: 1.0 日期: 2023年09月07日

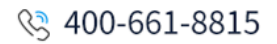

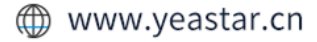

| 对接 Yeastar P-Series PBX System 和 Micros Fidelio | .1 |
|-------------------------------------------------|----|
| 禁用 Micros Fidelio 集成                            | .6 |
| 断开 Micros Fidelio 对接                            | .7 |

## 对接 Yeastar P-Series PBX System 和 Micros Fidelio

Yeastar P-Series PBX System 支持直接使用 FIAS (Fidelio Interface Application Specification) 协议与 Micros Fidelio 集成,无需额外的中间件。此集成可以实现高效的客户信息管理、简化 业务操作并提升客人体验。

#### 准备工作

#### 🕛 重要:

为保证对接成功,且对接功能可用,请先仔细阅读以下对接要求和对接建议,并完成相关任务。

#### 对接要求

| 环境      | 要求                                                                           |
|---------|------------------------------------------------------------------------------|
| Yeastar | ・PBX 版本: 37.11.0.56 或更高<br>・PBX 订阅服务: 酒店 PMS 集成                              |
|         | <i>i</i> 提示:<br>Yeastar 提供付费订阅和 30 天的免费试用。你可<br>以进入 <b>订阅服务</b> ,按需试用或订阅此服务。 |
|         | 酒店PMS集成<br>PMS集成,将PBX系统与面店管理系统业务结合,实现在人人住/温房值息同步、叫塑服务、计类等高效功能,提升在人体验。        |
|         |                                                                              |

#### 对接建议

•在 PBX 管理网页上将所有客房分机添加到指定分机组中,后续对接过程 中你需要按分机组来指定与 OPERA PMS 进行交互的分机。

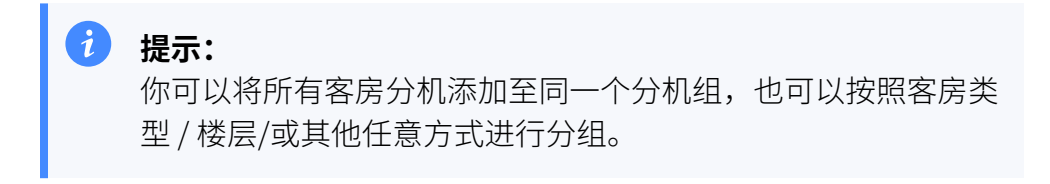

更多信息,请参见创建分机组。

• 在 PBX 管理网页上录制或上传自定义提示音,后续对接过程中你需要指 定客人接听叫醒电话时播放的提示音。

更多信息,请参见录制自定义提示音和上传自定义提示音。

#### 操作步骤

1. 访问 Micros Fidelio 集成页面。

|   | □ 系统       | ~ | E            |                                                                     | 🔊 💿 🏠 💾 ጰ admin~ |
|---|------------|---|--------------|---------------------------------------------------------------------|------------------|
|   | ♀ 安全       | * | 应用对接 / PMS集成 |                                                                     |                  |
|   | × 维护       | ~ |              |                                                                     |                  |
| a | 昏 应用对接     | ^ |              | Oracle Hospitality OPERA                                            |                  |
| _ | 协同办公平台集成   |   | ORACLE       | 将您的PBX系统与Oracle Hospitality OPERA酒店管理系统集成,可在入住/退房、收费、房间酒店等方面提升管理效率。 | 単 集成手册 「「「集成」    |
|   | CRM集成      |   |              |                                                                     |                  |
|   | Helpdest集成 |   |              | Micros Fidelio                                                      |                  |
|   | PMS集成      |   | micros       | 将您的PBX系统与Micros-Fidelio酒店管理系统集成,可简化您的前台操作,如房客入住/退房、呼叫记帐等。           | ■ 集成 <b>b 集成</b> |
|   | 语音转写       |   |              |                                                                     |                  |

- a. 登录 PBX 管理网页,进入 应用对接 > PMS 集成。
- b. 点击 Micros Fidelio 旁边的 集成。
- 2. 启用 PMS 集成,然后输入 Fidelio PMS 的地址和端口。

| a PMS集成 |                  |
|---------|------------------|
| 状态      |                  |
| • 未连接   |                  |
| * 集成类型  | * PMS地址          |
| FIAS协议  | b 192.168.29.178 |
| * 端口    | -                |
| 5001    | }i               |

a. 打开 PMS 集成 的开关。

- b. 在 **PMS 地址** 和 **端口** 栏,填写 Fidelio PMS 的地址和端口。
- 3. 在 酒店客房分机组栏,选择客房分机所在的分机组。

| 酒店客房分机组                         |   |
|---------------------------------|---|
| * 分机组                           |   |
| Default_All_Extensions $\times$ | ~ |
| Default_All_Extensions          | ~ |
|                                 |   |

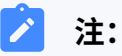

- •下拉列表中的分机组从 分机和中继 > 分机组 同步而来。
- ・特定事件 (如房客入住) 发生时,只有指定分机组中的分机能与 Fidelio PMS 自动同步。
- 4. 在 **叫醒服务** 栏,设置叫醒服务的全局呼叫规则。

#### / 注:

要向客人提供叫醒服务,你需要在 Fidelio PMS 中设置叫醒时间和频率,PBX 将从 PMS 同步闹钟设置,并根据以下规则在指定时间自动拨打客房电话。

| 叫醒服务          |               |        |
|---------------|---------------|--------|
| * 超时时间 (秒)    | * 重复响铃次数      |        |
| 20            | 0             | $\vee$ |
| * 响铃间隔时间 (分钟) | 提示音           |        |
| 10            | Demo_Test.wav | $\vee$ |
|               |               |        |

| 配置项            | 说明                                                                                       |
|----------------|------------------------------------------------------------------------------------------|
| 超时时间 (秒)       | 设置叫醒电话的响铃超时时间 (单位:秒)。<br>・ <b>默认值</b> :20<br>・有效值:5到300                                  |
| 重复响铃次数         | 选择客人未接听叫醒电话时的重复响铃次数。<br>・默认值:0(表示只响铃话机一次)<br>・有效值:1、2、3                                  |
| 响铃间隔时间<br>(分钟) | 设置重复响铃的间隔时间 (单位:分钟)。<br>・ <b>默认值</b> :10<br>・有效值:1到 30                                   |
| 提示音            | 选择客人接听叫醒电话时播放的提示音。<br>你可以从下拉列表中选择现有提示音,或者点击 <b>上传</b> 上传自定<br>义提示音。                      |
|                | <ul> <li>注:</li> <li>下拉列表中的提示音从 PBX 设置 &gt; 提示音 &gt; 自定义提示音</li> <li>示音 同步而来。</li> </ul> |

| 配置项 |                  | 说明                   |   |
|-----|------------------|----------------------|---|
|     | 叫醒服务             |                      |   |
|     | * 超时时间 (秒)<br>20 | * 重复响铃次数             | v |
|     |                  | 提示音                  |   |
|     | 10               | pemo_Test.wav [上传]   | ^ |
|     |                  | Demo_Test.wav        |   |
|     |                  | woning_Cail_Test.wav |   |

5. 在 计费栏,为外线通话和迷你吧选择计费类型。

a. 在 通话计费类型 栏,为外线通话指定计费类型。

#### / 注:

要对客人的外线通话进行计费,你需要在 PBX 上指定计费类型,并在 PBX 或 PMS 上添加通话计费规则。客人挂断外线通话后,PBX 会发送相 关信息到 PMS。

| 选项        | 说明                                                                                  |  |  |  |
|-----------|-------------------------------------------------------------------------------------|--|--|--|
| 基于目的地和总费用 | Yeastar PBX 对外线通话进行计费。                                                              |  |  |  |
|           | 客人挂断外线通话后,PBX 先根据系统上的费<br>率规则计费,再发送 <b>被叫号码、通话时长</b> 和<br><b>总费用</b> 给 Fidelio PMS。 |  |  |  |
|           | 注:<br>如果你选择此计费类型,你需要在<br>PBX 上添加费率规则。更多信息,请<br>参见 <u>添加费率规则</u> 。                   |  |  |  |
| 基于目的地和时长  | Fidelio PMS 对外线通话进行计费。                                                              |  |  |  |
|           | 客人挂断外线电话后,PBX 发送 <b>被叫号码</b> 和<br>通话时长 给 Fidelio PMS,PMS 自行计费。                      |  |  |  |

b. 在 迷你吧计费类型 栏,指定迷你吧的计费类型。

🔰 注:

要对客人的迷你吧消费进行计费,你需要在 PMS 上添加商品,并在 PBX 上配置迷你吧特征码、指定计费类型。当酒店员工通过客房话机拨打特 定的特征码时,PBX 会发送相关信息到 PMS。

| 选项      | 说明                                                                                                    |       |
|---------|----------------------------------------------------------------------------------------------------|-------|
| 基于总金额   | <b>酒店员工</b> 计算迷你吧消费金额。                                                                                                    |       |
|         | 酒店员工计算好迷你吧消费金额后,通过客房话机拨<br>打 {minibar_feature_code } { total_amount }, PBX<br>会同步此客房的迷你吧消费金额到 PMS,并计入客人<br>账单中。                                |       |
|         | 注:<br>{minibar_feature_code}指迷你吧特征<br>码, {total_amount}指消费金额。                                                                                  |       |
| 基于种类和数量 | Fidelio PMS 计算迷你吧消费金额。                                                                                                    |       |
|         | 酒店员工通过客房话机拨打                                                                                                    |       |
|         | <pre>{minibar_feature_code}*{item_code}*{quantity</pre>                                                                                        | }, PB |
|         | <ul> <li>注:         <i>{minibar_feature_code}</i> 指迷你吧特征         码, <i>{item_code}</i> 指商品代码, <i>{quantity}</i>         指商品数量。     </li> </ul> |       |

#### 6. 点击 **保存**。

#### 执行结果

状态 栏显示 已连接, 表示 Yeastar P-Series PBX System 已对接 Fidelio PMS。

| —● PMS集成 |  |  |
|----------|--|--|
| 状态       |  |  |
| ● 已连接    |  |  |
|          |  |  |

### 禁用 Micros Fidelio 集成

如果你想暂停 Micros Fidelio 与 Yeastar P-Series PBX System 的集成,你可以在 PBX 上禁用 此集成。

#### 操作步骤

- 1. 登录 PBX 管理网页,进入 应用对接 > PMS集成。
- 2. 关闭顶部的 PMS集成 开关。

| РМ                      | S集成 |  |  |
|-------------------------|-----|--|--|
| 状态                      |     |  |  |
| <ul> <li>已连持</li> </ul> | È   |  |  |

3. 点击 保存。

#### 执行结果

·状态 栏显示 禁用。

| O- PMS | 集成 |  |  |  |
|--------|----|--|--|--|
| 状态     |    |  |  |  |
| ● 禁用   |    |  |  |  |

特定事件 (如房客入住) 发生时,PBX 将不会与 PMS 同步。 • PMS 集成的所有设置保留,再次启用 PMS 集成时可以直接使用。

### 断开 Micros Fidelio 对接

如果你想与其他酒店管理系统 (PMS) 对接,你需要先断开当前的 PMS 对接。

#### 操作步骤

- 1. 登录 PBX 管理网页,进入 应用对接 > PMS集成。
- 2. 点击页面右上角的 **断开连接**。

| 应用对接 / <b>PMS集成</b> | 断开连接 |
|---------------------|------|
| _● PMS集成            |      |
| 状态                  |      |

3. 在弹出的窗口中,点击确定。

#### 执行结果

- Micros Fidelio 对接断开。
- •所有的 PMS 集成设置被清除。